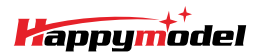

| Features                                                                              |  |
|---------------------------------------------------------------------------------------|--|
| AIO 4IN1 Crazybee F4 Lite flight controller built-in 5.8G VTX                         |  |
| Extreme light 1\$ 65mm Brushless whoop only 20g                                       |  |
| Runcam Nano3 The lightest 1/3 CMOS 800TVL Camera                                      |  |
| Smooth and powerful                                                                   |  |
| Compatible for 1S Lipo/LIHV                                                           |  |
| Camera Angle adjustable                                                               |  |
|                                                                                       |  |
| Specifications                                                                        |  |
| Brand Name: Happymodel                                                                |  |
| Item Name: Mobula6 1S 65mm Brushless whoop drone BNF version                          |  |
| Wheelbase: 65mm                                                                       |  |
| Size: 80mm*80mm*37mm                                                                  |  |
| Weight: 20g                                                                           |  |
| Receiver option:                                                                      |  |
| Internal SPI Frsky version (Compatible with ACCST D8/D16, Recommend D8 mode)          |  |
| Internal SPI Flysky version(Compatible with AFHDS and AFHDS-2A Flysky transmitter)    |  |
| Internal SPI ELRS 2.4Ghz version(Compatible with ExpressLRS V2.0 or latest TX module) |  |
| Motor speed option:                                                                   |  |
| SE0802 KV25000(Race Edition)                                                          |  |
| SE0802 KV19000(Regular Edition)                                                       |  |

### Package includes

| Item Name                                                                 | Qty |
|---------------------------------------------------------------------------|-----|
| Mobula6 1S 65mm whoop Drone Frame                                         | 1   |
| SPI Receiver Option1: Crazybee F4 Lite FC built-in Frsky SPI D8 RX        |     |
| SPI Receiver Option2: Crazybee F4 Lite FC built-in Flysky SPI RX          | 1   |
| SPI Receiver Option3: ELRSF4 2G4 V3.1 FC built-in ELRS 2.4Ghz v2.0 SPI RX |     |
| SE0802 KV19000 or KV25000 brushless motor                                 | 4   |
| Gemfan 1219-3 Propellers(4cw+4ccw)                                        | 1   |
| Runcam Nano3 1/3 CMOS 800TVL camera                                       | 1   |
| 5.8G 0-400mw 48ch onboard Openvtx                                         | 4   |
| 1\$ 300mah 30C LiHV Battery                                               | 1   |
| 1S Lipo/LIHV USB Charger                                                  | 1   |
| Propeller disassemble tool                                                | 1   |

## Flight controller connection diagram

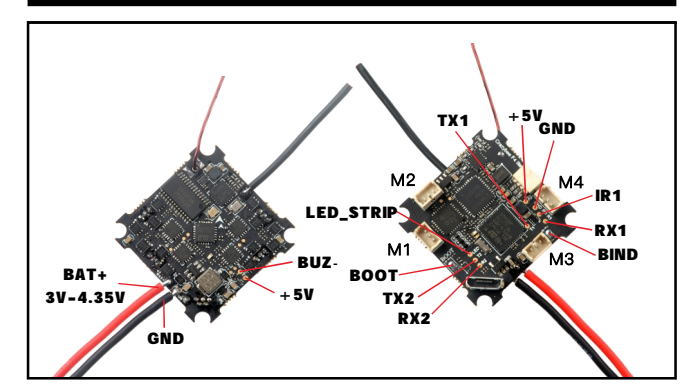

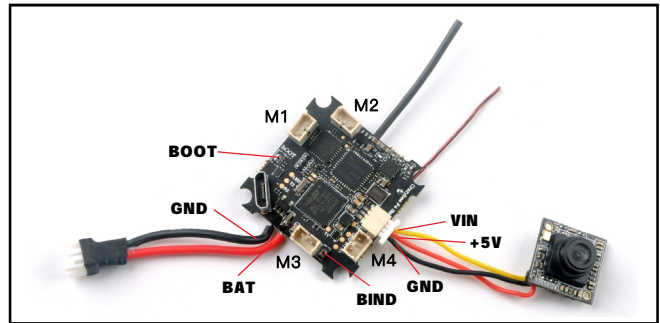

#### Binding procedure

 Powering the Mobula6 first, then Press the bind button for 1 second , the red Led at the bottom of the flight controller will blinking fast, this indicate the receiver is in bind mode.

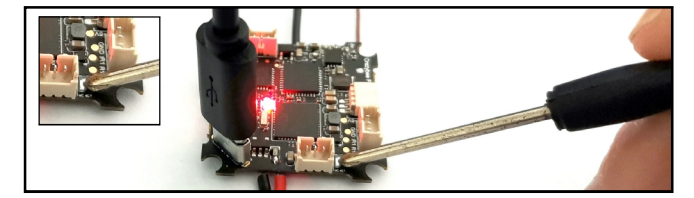

Another simple way to get into Bind mode :

Plug the USB and go to the CLI command tab from Betaflight configurator then type "bind\_rx" or Go to Receiver tab from Betaflight configurator then hit "Bind Receiver",

the red LED will getting to be solid ,and it means the receiver is in bind mode.

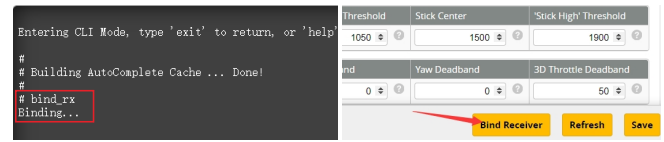

3.Make your Flysky transmitter to bind mode, the LED at the bottom of the flight controller will getting to be solid if bind successfully. The Default SPI receiver protocol is AFHDS2A, so please check your radio transmitter is matched.

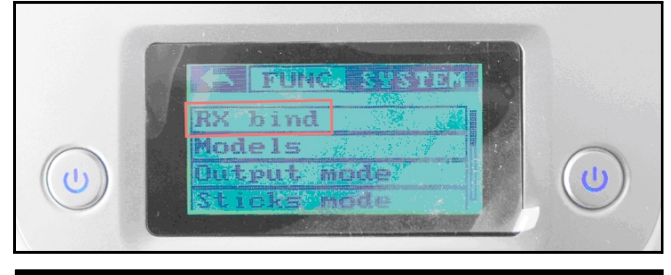

#### Receiver configuration

Please set Receiver mode to be SPI RX Support from the Configuration tab of the Betaflight Configurator, then select A7105\_Flysky\_2A Provider for AFHDS-2A Protocol Radio transmitter or Select A7105\_Flysky Provider for AFHDS Protocol Radio transmitter, don't enable Serial RX since the Crazybee F4 lite Flight controller is integrated SPI BUS Receiver

| luentifier                 | Configuration/MSP                      | Serial Rx   | Telemetry Output                          | Sensor Input             | Peripherals           |
|----------------------------|----------------------------------------|-------------|-------------------------------------------|--------------------------|-----------------------|
| USB VCP                    | 115200 🔻                               |             | Disabled • AUTO •                         | Disabled • AUTO •        | Disabled • AUTO •     |
| UART1                      | 115200 •                               |             | Disabled • AUTO •                         | Disabled • AUTO •        | Disabled • AUTO •     |
| UART2                      | 115200 •                               |             | Disabled • AUTO •                         | Disabled • AUTO •        | TBS SmartAuc • AUTO • |
| Receive                    | er                                     |             |                                           |                          |                       |
| SPI R)                     | ( support                              |             | Receiver Mode                             |                          |                       |
| Note:                      | The SPI RX provider                    | will only w | ork if the required hard                  | vare is on board or conr | ected to an SPI bus.  |
| A7105                      | _FLYSKY_2A                             |             | • Flysky A                                | FHDS-2A                  |                       |
|                            |                                        |             |                                           |                          |                       |
| Receive                    | er                                     |             |                                           |                          |                       |
| Receive<br>SPI R           | er<br>K support                        |             | Receiver Mode                             |                          |                       |
| Receive<br>SPI R)<br>Note: | er<br>K support<br>The SPI RX provider | will only w | Receiver Mode  vork if the required hardv | vare is on board or conn | ected to an SPI bus.  |

### Arm/Disarm the Motor

1. The Default Arm/Disarm switch for Mobula6 is AUX1(Channel 5),and you can also customize it with Betaflight Configurator.

| Nodes                                |                                    |                      |                        |                     |                   |                   |                 |        |          |           |       |          |         |        |          |        |       |            |         | WIKI |
|--------------------------------------|------------------------------------|----------------------|------------------------|---------------------|-------------------|-------------------|-----------------|--------|----------|-----------|-------|----------|---------|--------|----------|--------|-------|------------|---------|------|
| Use ranges to di<br>activate the moi | efine the switch<br>de. Remember t | es on yo<br>o save y | ur transi<br>our setti | nitter i<br>ngs usi | and cor<br>ng the | respon<br>Save bu | ling m<br>tton. | ode as | signmer  | nts. A re | ceive | r chani  | nel tha | t give | s a read | ting b | etwee | in a range | min/max | will |
| ARM                                  | AUX 1 V                            |                      | 1.01                   |                     |                   |                   |                 |        | P        | - 1       |       | 1        |         |        | 1        |        |       | ·          |         | 0    |
| Add Range                            | Max: 2100                          | 900                  | 1000                   |                     |                   | 1200              |                 |        | 1400     | 1500      | )     | 1600     |         |        | 1800     |        |       | 2000       | 2100    |      |
| AIR MODE<br>Add Range                |                                    |                      |                        |                     |                   |                   |                 |        |          |           |       |          |         |        |          |        |       |            |         |      |
| ANGLE                                | AUX 2 🔻                            |                      |                        |                     |                   |                   |                 |        |          |           |       |          |         |        |          |        |       |            |         | 0    |
| Add Range                            | Min: 1200<br>Max: 2100             | <br>900              | 1000                   |                     |                   | <br>1200          |                 |        | <br>1400 | 1500      | 5     | <br>1600 |         |        | <br>1800 |        |       | 2000       | 2100    |      |

2. Set Arm/Disarm switch for your Flysky Radio: Move to the Aux.channels interface, Set "SWA" or "SWB" or "SWC" switch etc. for Ch5 to ARM/DISARM the motor.

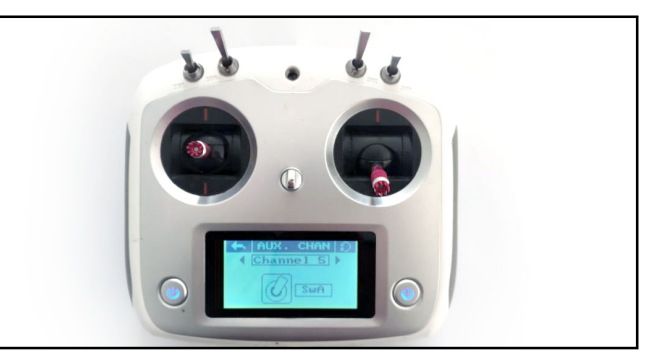

3. The default channel map for Mobula6 Flysky version is AETR1234, please make sure your transmitter is matched, otherwise it will can't be armed. Toggle the AUX1 Switch, the Green LED on the flight controller will getting to be solid, this indicates the Mobula6 was armed. And also you can found "Armed" displayed on your FPV Goggles or the FPV Monitor. Please make sure keep the Mobula6 level before arming. Be careful and enjoy your flight now!

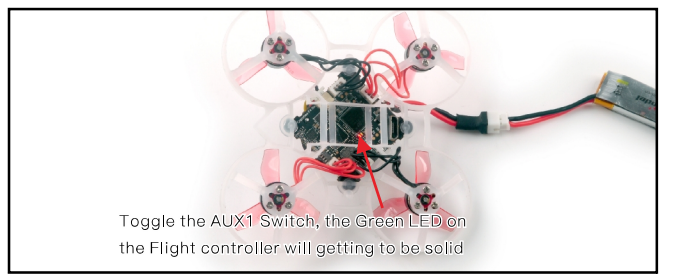

| 6 \$ Nu | imbe | r of ba | ands     | 8 ‡  | N   | umber | of  | hanne | ls b | y band |            |    |      |    |      |    |      |    |        | G |
|---------|------|---------|----------|------|-----|-------|-----|-------|------|--------|------------|----|------|----|------|----|------|----|--------|---|
| Name    | L    | etter l | Factory  | 1    |     | 2     |     | 3     |      | 4      | 5          |    | 6    |    | 7    |    | 8    |    |        | 6 |
| BOSCAM  | A    | A       |          | 5865 | \$  | 5845  | -   | 5825  | -    | 5805   | \$<br>5785 | \$ | 5765 | -  | 5745 | -  | 5725 | -  | Band 1 |   |
| BOSCAM  | в    | в       |          | 5733 | \$  | 5752  | \$  | 5771  | \$   | 5790   | \$<br>5809 | \$ | 5828 | \$ | 5847 | \$ | 5866 | \$ | Band 2 |   |
| BOSCAM  | Е    | E       |          | 5705 | -   | 5685  | \$  | 5665  | \$   | 5645   | \$<br>5885 | -  | 5905 | \$ | 5925 | -  | 5945 | *  | Band 3 |   |
| FATSHAR | ĸ    | F       |          | 5740 | \$  | 5760  | \$  | 5780  | \$   | 5800   | \$<br>5820 | \$ | 5840 | \$ | 5860 | \$ | 5880 | \$ | Band 4 |   |
| RACEBAN | ID   | R       |          | 5658 | \$  | 5695  | -   | 5732  | -    | 5769   | \$<br>5806 | \$ | 5843 | -  | 5880 | \$ | 5917 | -  | Band 5 |   |
| LOWRAC  |      | L       |          | 5333 | \$  | 5373  | \$  | 5413  | \$   | 5453   | \$<br>5493 | \$ | 5533 | \$ | 5573 | \$ | 5613 | \$ | Band 6 |   |
| 5 \$ N  | imbe | r of po | ower lev | rels |     |       |     |       |      |        |            |    |      |    |      |    |      |    |        | 6 |
| 1       |      | 2       | 3        |      | 4   |       |     | 5     |      |        |            |    |      |    |      |    |      |    |        | 6 |
| 10 🗘    | 2    | \$      | 14       | \$   | 20  | \$    | 26  | \$    | Valu | le     |            |    |      |    |      |    |      |    |        |   |
| 0       | RCE  | E       | 25       | Ĩ    | 100 |       | 400 |       | Lab  | el     |            |    |      |    |      |    |      |    |        |   |

There are 2 ways to switch the vtx channels:

1.If we need to use Channel 5769 then we should Go to Betaflight CLI, type the command:

Set VTX\_band=5

Set VTX\_channel=4

save

2.Disarm the Mobul6 and then move the stick of the transmitter(THR MID+YAW LEFT+PITCH UP)to enter OSD Menu,Enter to Features,then enter to VTX SA to set VTX Band and channel

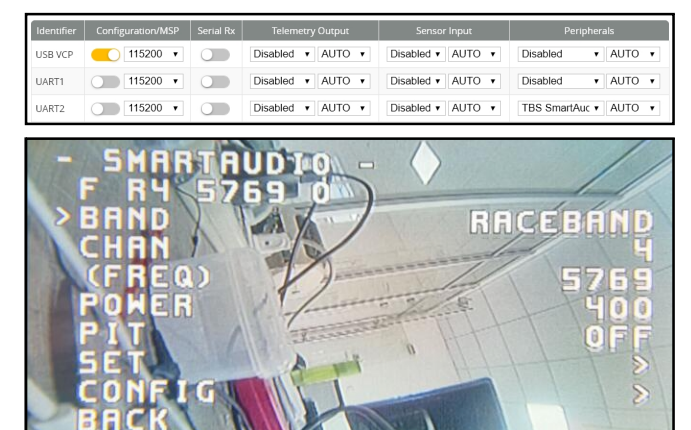

Mixer type and ESC/motor protocol

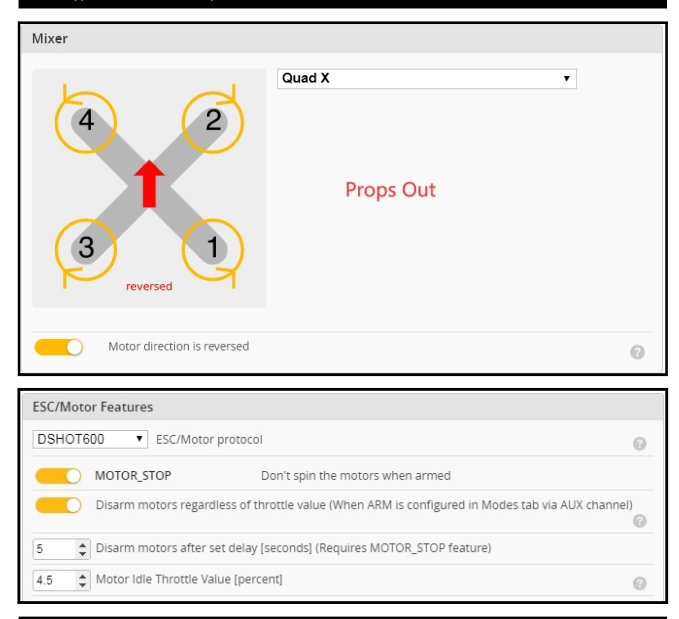

## Default PID settings for Betaflight 4.3.0

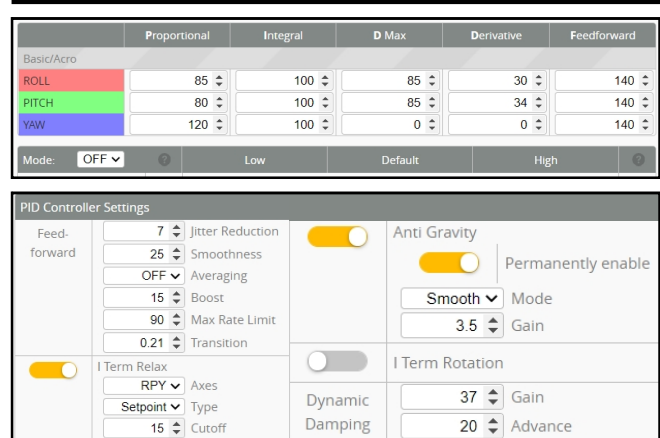

### ESC Check and Flash firmware 1.Download New release Bihelisuite from: <u>https://www.mediafire.com/folder/dx6kfaasyo24I/BLHeliSuite</u> 2.Plug the usb and connect the flight controller to computer

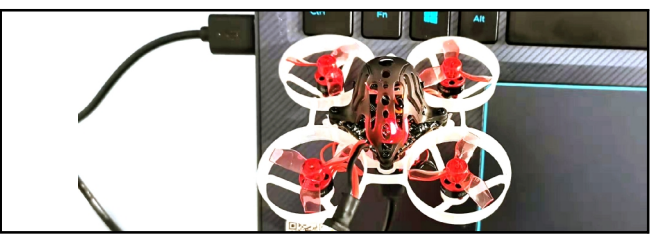

3.Open the Device Manager of your computer, find the Ports, please make sure the Com port Serial Number is under 255, otherwise it will can't connect to the BLHELISUITE. You can change the port serial number like the bellowing step :

| Recycle Bin         B: ● Monitors           Recycle Bin         E: ● Monitors           B: ● Monitors         E: ● Monitors           B: ● Monitors         E: ● Monitors           B: ● Monitors         E: ● Monitors           B: ● Monitors         E: ● Monitors           B: ● Monitors         E: ● Monitors           B: ● Monitors         E: ● Monitors           B: ● Universal Serial Bus controllers         E: ● Universal Serial Bus controllers | STEdenoslectranics Webpal COH Port (COHGSD) Properties:                                                                                                    |
|----------------------------------------------------------------------------------------------------|----------------------------------------------------------------------------------------------------|
| divenced Settings for C014336  Use FirD buffers (equires 15550 compatible UART)  Select lower retings to correct connection problems.  Select higher settings for faster performance.                                                                                                    | Party, Hone Party, Hone Party, Hone Party, Hone Party, Hone Party, Hone Party, Hone Party, Hone Party, Party, Hone Party, Party, |
| Beolive Buffer: Low (1)                                                                                                    | Hgh (14) (14)                                                                                                    |
| COM Port Number: COM256                                                                                                    | OK Cancel                                                                                                    |

4.Open the BLHELISUITE, Select SILABS BLHeli Bootloader (Cleanflight) from the third tab on the top side. Then Select the right Serial com port and Click connect. You can also Flash the new release BLHeli\_s firmware via the BLHEILISUITE, the firmware Target is "O-H-05"

| BLHeliSuite 16.7.                 | 14.9.0.1 [m4         | wFCIntf SiL                   | abs-BLB @COM3                                 | ]                     |                         | -                                       |                | × |
|-----------------------------------|----------------------|-------------------------------|-----------------------------------------------|-----------------------|-------------------------|-----------------------------------------|----------------|---|
| ES <u>C</u> setup ESC <u>t</u> oo | ls S <u>e</u> lect A | TMEL / SIL                    | ABS Interface                                 | Options ? <u>B</u> LH | leliinfo <u>S</u> ave S | creenshot                               |                |   |
| SiLabs ESC Setup                  | ESC over             | view                          | Motors                                        | Make interface        | 25                      |                                         |                |   |
| ESC# 1 - Name                     |                      | O-H-O5<br>for Mult<br>BLHei_S | Firmware ta<br>ticopter Moto<br>Revision: 16. | rget Misc<br>rs<br>80 |                         |                                         |                |   |
| Startup Power 1.00 <              | > ®                  | Motor Di                      | Normal >                                      | PPM Min T             | hrottle<br>1148         | Startup Beep V<br>40<br>40<br>40        | olume<br>>     |   |
| Temperature Prote                 | ection<br>>          | Demag Co                      | Low >                                         | PPM Max 1             | Throttle<br>1832        | Beacon/Signal V<br>80<br>80<br>80       | /olume<br>>    |   |
| Low RPM Power P                   | rotect               | Motor Tir                     | ning<br>Medium<br>>                           | PPM Cente             | er Throttle<br>1488     | Beacon Delay                            | utes<br>>      |   |
|                                   |                      | Flas                          | h firmware                                    | Brake On S            | Off<br>>                | Click check to se<br>details of the 4in | e the<br>1 ESC |   |
| Read Setup                        | 🔒 Write              | Setup                         | Flash BLHeli                                  | 😚 Flash Other         |                         |                                         |                |   |
| Port: COM 3 🗸 Bau                 | d: 115200 、          | 🗸 📜 🕅                         | connect 1                                     | ple ESC / Master      | #1                      | db Check                                |                |   |
| Found Multiple ESC: E             | SC#1 ;ESC#           | 2 ;ESC#3 ;E                   | SC#4 ;                                        |                       |                         |                                         |                |   |

Flight controller firmware update

1.Install latest STM32 Virtual COM Port Driver

http://www.st.com/web/en/catalog/tools/PF257938

2.Install STM BOOTLOAD Driver (STM Device in DFU MODE)

3.Open Betaflight configurator and choose firmware target "Crazybee F4 FS(Legacy)", then select the firmware version.

4.There are 2 ways to get in DFU Mode: 1). solder the boot pad and then plug USB to computer 2). loading betaflight firmware and hit "flash", then it will getting into DFU Mode automatically. 5.Open Zadig tools to replace the drivers from STM32 Bootloader to WINUSB Driver.

6.Reconnect the flight controller to the computer after replace driver done , and open Betaflight Configurator, loading firmware and flash.

| CTM22  | BOOTLOADED         |                               |                                     |
|--------|--------------------|-------------------------------|-------------------------------------|
| 51M32  | BOUTLOADER         |                               | •                                   |
| Driver | STTub30 (v3.0.4.0) | 📫 WinUSB (v6. 1. 7600. 16385) | More Information<br>WinUS8 (libusb) |
| USB ID | 0483 DF11          |                               | ibusb-win32                         |
| wcm2   | ×                  | Replace Driver                | IbusbK                              |

# "Flip over after crash" procedure

Set one channel of your radio transmitter to activate the Flip over function in the Mode tab of Betaflight configurator.

The default Switch for Activate "Flip" is AUX4(Channel8)

|                                | ٦. ٢                              | Die |           | 1   | Activo | 10              | •                                          | 7           | Meye          | dia k |
|--------------------------------|-----------------------------------|-----|-----------|-----|--------|-----------------|--------------------------------------------|-------------|---------------|-------|
| CRASH<br>Add Link<br>Add Range | AUX 4 V<br>Min: 1300<br>Max: 2100 | 900 | '<br>1000 | 1 1 | 1200   | '   '<br>1400 - | ₿ <sup>1</sup>   <sup>1</sup><br>1500 1600 | '  <br>1800 | '''' <br>2000 | 2100  |